## Lynvejledning: Brug af Cyclo G6<sup>®</sup>-laseren med sweepstyringssoftware og MicroPulse P3<sup>®</sup>-laseranordningen\*

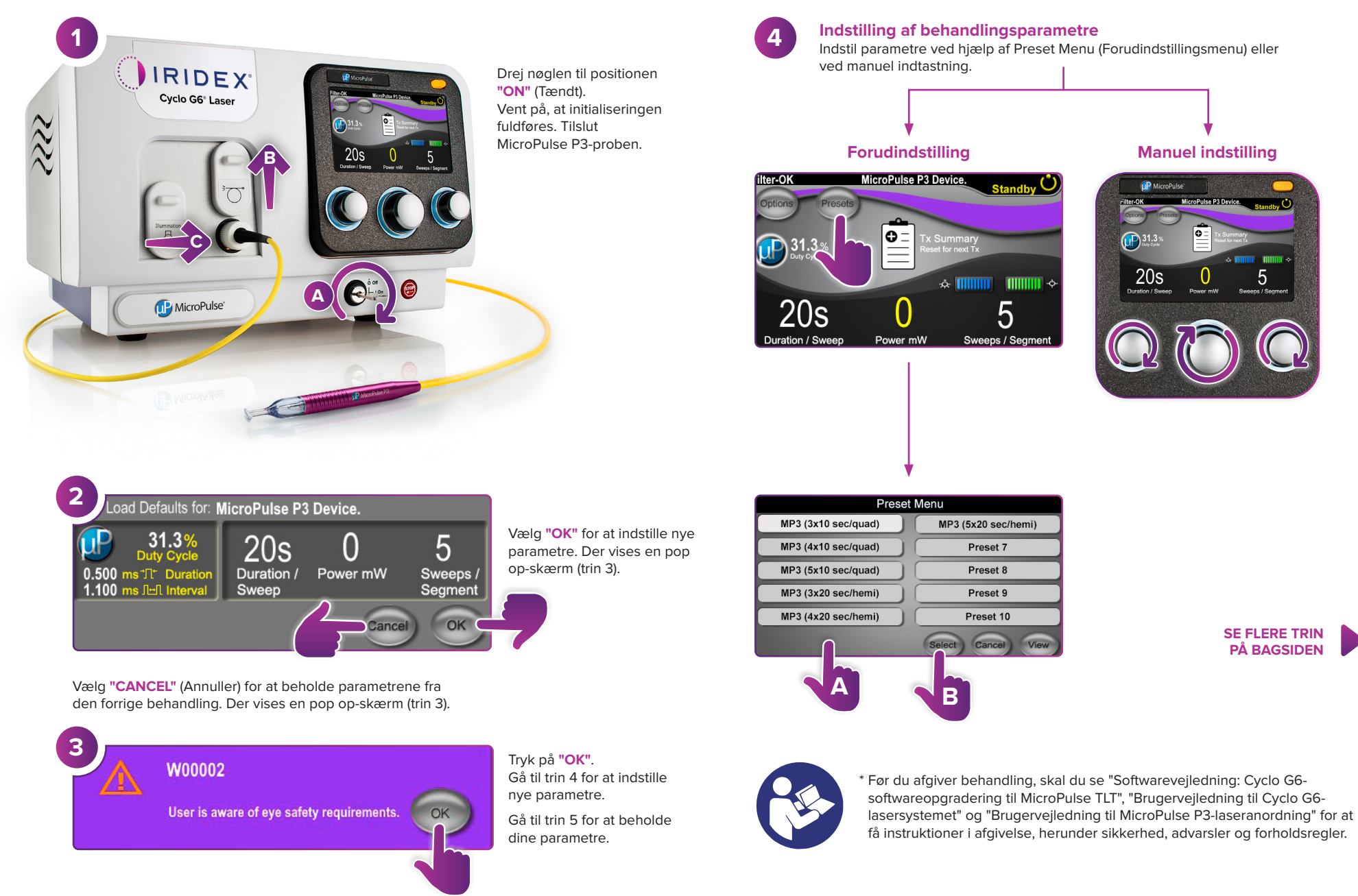

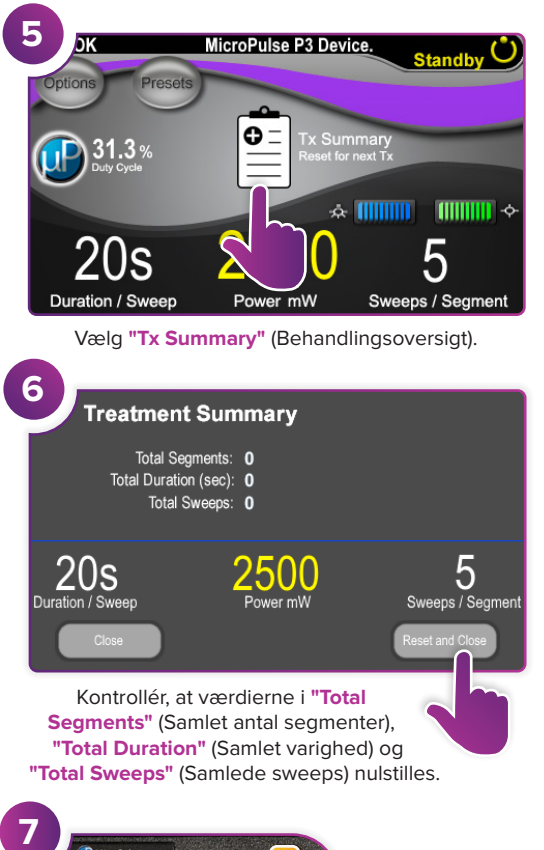

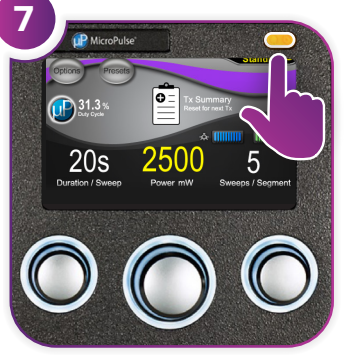

Tryk på denne knap for at skifte til tilstanden Treat (Behandl).

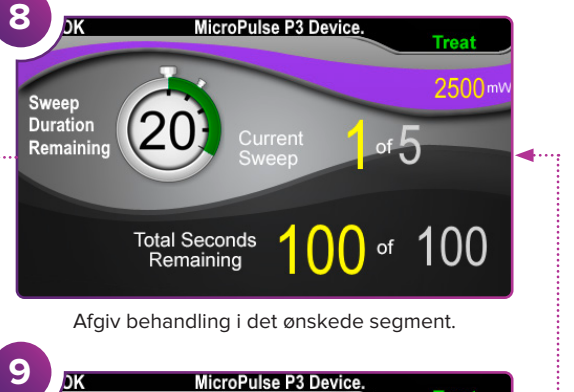

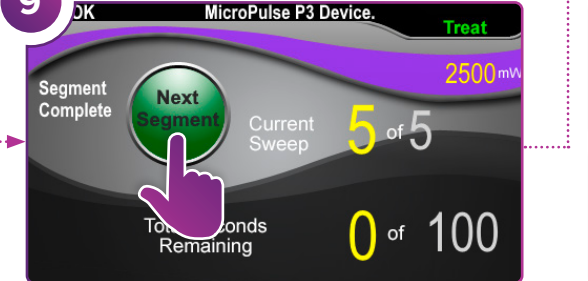

Tryk på denne knap for at nulstille værdierne. Hvis du vil behandle det næste segment, skal du gentage trin 8. Når behandlingen er fuldført, skal du fortsætte til trin 10.

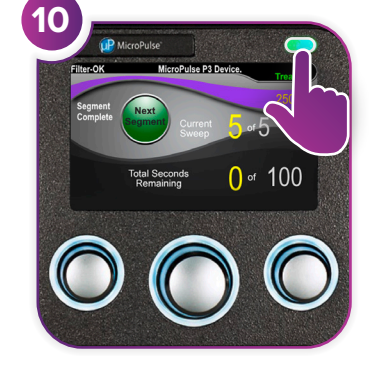

Når behandlingen er fuldført, skal du trykke på denne knap for at skifte til standbytilstand (deaktiver laser).

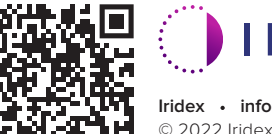

## 

Iridex • info@iridex.com • iridexglaucoma.com

© 2022 Iridex. Alle rettigheder forbeholdes. Iridex, Iridex-logoet, MicroPulse, MicroPulse P3 og Cyclo G6 er registrerede varemærker tilhørende Iridex. 88305-DA.A 02.2022

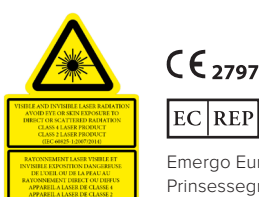

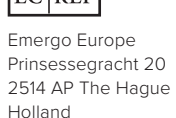

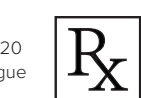

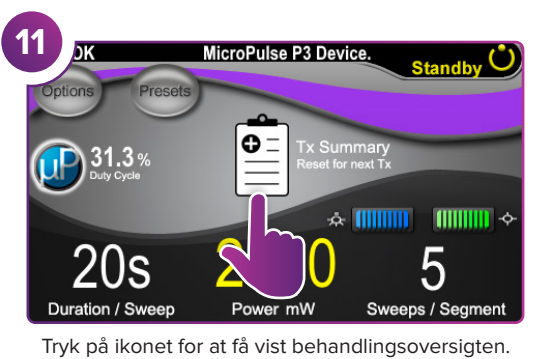

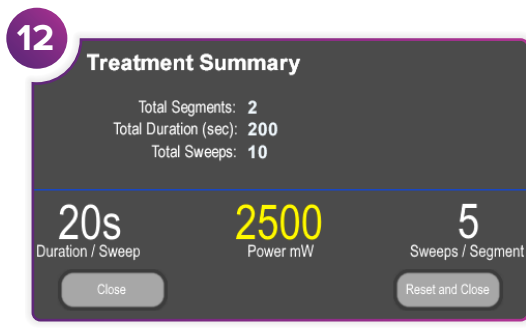

Gennemgå behandlingsoversigten.

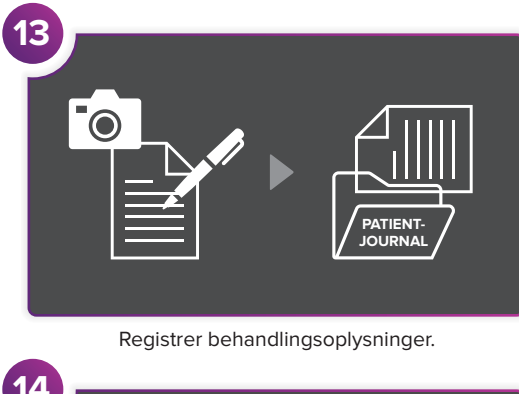

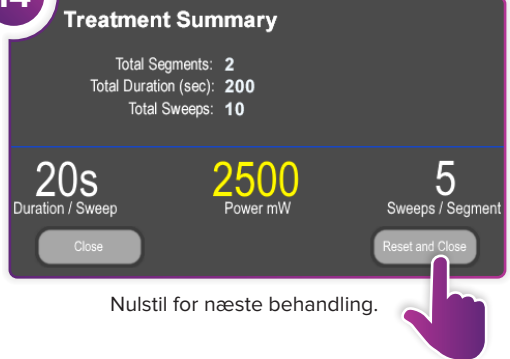

SIDE 2 AF 2